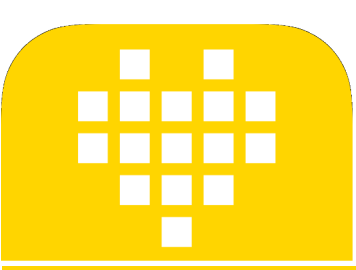

## SPIKE PRIME LESSONS

By the Creators of EV3Lessons

# MICROPYTHON NO SPIKE PRIME

POR SANJAY E ARVIND SESHAN

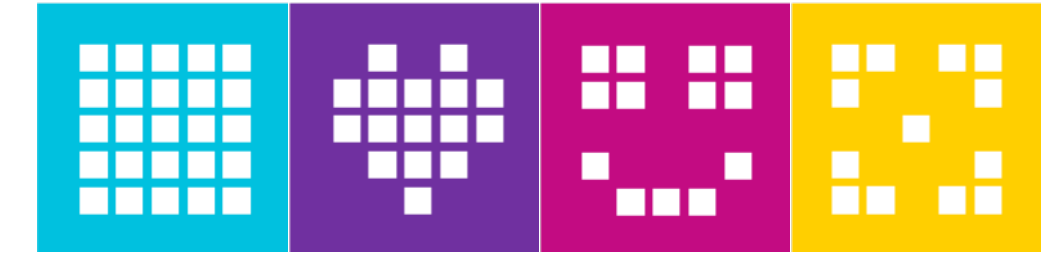

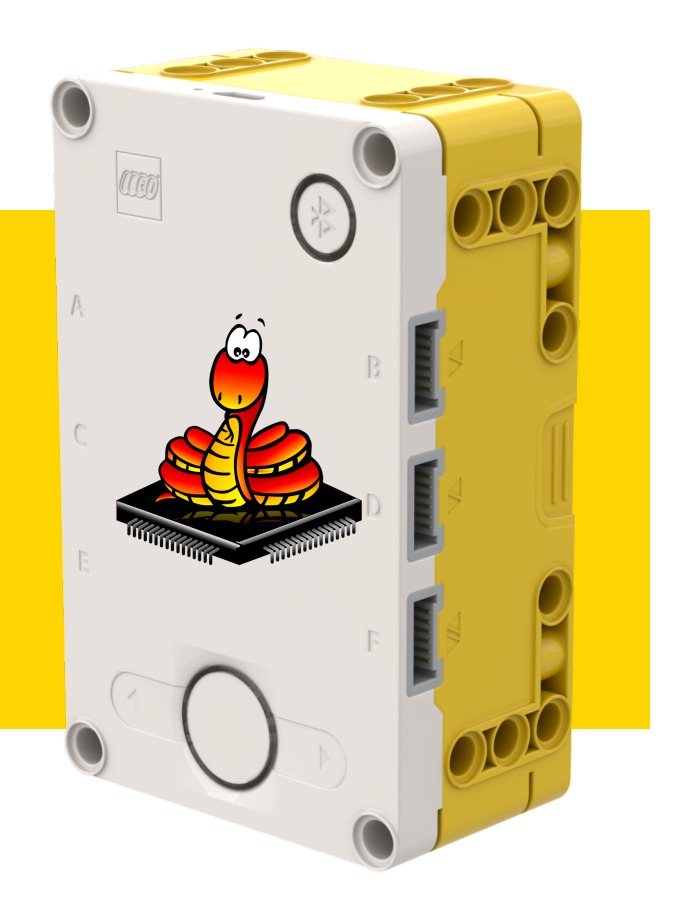

#### **OBJETIVOS**

Aprender a usar o REPL MicroPython no SPIKE Prime.

Para criar programas em VS Code e roda-los no Hub siga as instruções em: <u>https://github.com/sanjayseshan/spikeprime-vscode/wiki</u>

#### Copyright © 2020 SPIKE Prime Lessons (primelessons.org) CC-BY-NC-SA. (Last edit: 1/17/2020)

3

## PASSO I: CONEXÃO (WINDOWS)

- Instale um emulador de terminal a sua escolha:
- I Exemplo: PuTTY <u>https://www.putty.org/</u>
- Certifique-se que o software do SPIKE Prime não está aberto.
- Conecte o Hub via USB ao PC
- Ache a porta
  - No PC, vá para o Gerenciador de Dispositivos (Menu Iniciar → Ferramentas Adminstrativas do Windows → Gerenciamento do Computador → Gerenciador de Dispostivos) na aba serial para ver quais portas serial estão conectadas.
  - Se você tem varias portas USB tente desconectar e reconectar para ver quais aparecem
- Conecte a porta certa a uma taxa de 115200 baud.

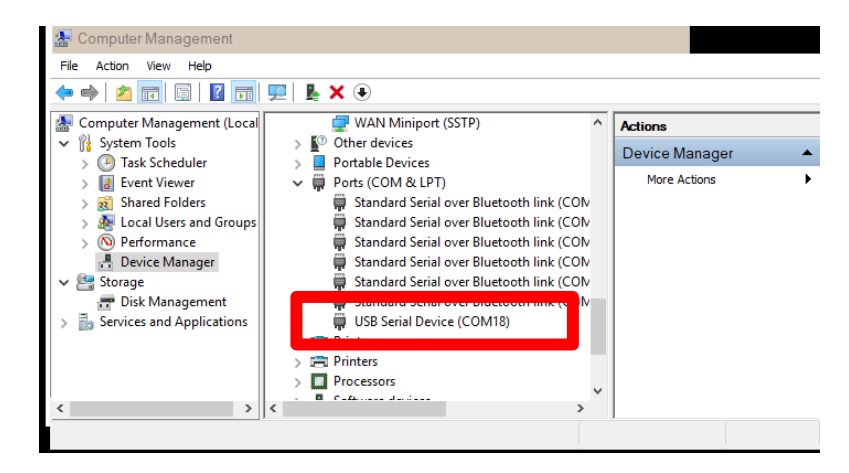

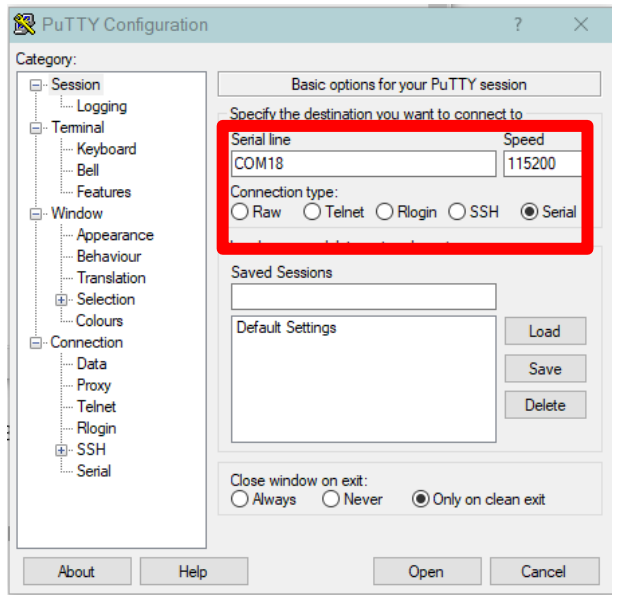

## PASSO I: CONEXÃO (DEBIAN GNU/LINUX)

- Abra o terminal ele geralmente é achado em Aplicativos → Ferramentas do sistema
- 2. Digite os seguintes comandos (eles são para Debian e derivados)
  - 1. sudo apt-get update
  - 2. sudo apt-get install -y screen
- 3. Conecte seu Hub e execute sudo dmesg. Uma longa lista de mensagens de log irá aparecer. Na última linha (ou perto dela) deve conter o dispositivo USB ACM e uma identificação similar a ttyACM0. Se você não localiza-la primeiro procure pelo bloco grande LEGO Technic.
- Execute sudo screen /dev/ttyACM0 115200.Troque ttyACM0 pela sua identificação.

| 🔳 sanjay@lenovo: ~ 📃 🗆 🗙                                                                                                    |
|----------------------------------------------------------------------------------------------------|
| File Edit View Search Terminal Help                                                                                                    |
| [154870.922611] ath: country maps to regdmn code: 0x3a<br>[154870.922611] ath: Country alpha2 being used: US<br>[154870 022611] ath: Regneric used: 0x2a                                                         |
| <pre>[154870.922613] dtl: neggal dsed 0x3d<br/>[154870.922613] atl: regdomain 0x83d dynamically updated by country element<br/>[154870.924227] IPv6: ADDRCONF(NETDEV_CHANGE): wlp107s0: link becomes ready</pre> |
| [154870.975985] wlp107s0: Limiting TX power to 30 (30 - 0) dBm as advertised by<br>04:a2:22:b6:8a:08                                                                                                    |
| <pre>[155669.737066] pcieport 0000:00:1c.4: AER: Corrected error received: 0000:00:1c<br/>.4</pre>                                                                                                    |
| <pre>[155669.737083] pcieport 0000:00:1c.4: PCIe Bus Error: severity=Corrected, type=<br/>Data Link Laver, (Transmitter ID)</pre>                                                                                |
| <pre>[155669.737086] pcieport 0000:00:1c.4: device [8086:9d14] error status/mask=00<br/>001000/00000000</pre>                                                                                                    |
| [155669.737089] pcieport 0000:00:1c.4: [12] Timeout<br>[155964.157881] usb 1-7: new full-speed USB device number 10 using xhci hcd                                                                               |
| <pre>[155964.307652] usb 1-7: New USB device found, idVendor=0694, idProduct=0009, bc<br/>dDevice= 2.00</pre>                                                                                                    |
| <pre>[155964.307664] usb 1-7: New USB device strings: Mfr=1, Product=2, SerialNumber=<br/>3</pre>                                                                                                    |
| [155964.307668] usb 1-7: Product: LEGO Technic Large Hub in FS Mode<br>[155964.307672] usb 1-7: Manufacturer: LEGO System A/S                                                                                    |
| [155964.30767( d35 1 / Scilationstr. Scipsors)                                                                                                    |

## PASSO I: CONEXÃO (MAC OS X)

- I. Abra o terminal geralmente localizado em Aplicações  $\rightarrow$  Utilidades
- Execute ls /dev/ | fgrep usb | fgrep tty para localizar a porta do Hub.
- 3. Execute screen /dev/tty.usbmode366A398231381 115200. Troque tty... Pela resposta do primeiro comando. Se houver várias respostas tente todas acertar.

Abaixo temos um exemplo dos comandos rodando. A resposta do computador esta em verde e o comandos digitados em preto.

\$ ls /dev | fgrep usb | fgrep tty

tty.usbmodem366A39831234

\$ screen /dev/tty.usbmodem366A39831234

#### PASSO 2

- Você pode ver uma lista de números. São o log de motores e sensores.
- Aperte Ctrl-C
  - Você estará pronto para programar.

| B COM18 - PuTTY                                   |           | -         | - 🗆       | $\times$ |
|---------------------------------------------------|-----------|-----------|-----------|----------|
| 0, 165, 0]], [49, [0, 0, -141, 0]], [61, [70, 10] | ]], [-38, | 31, 1001] | , [0, 4,  | 1],      |
| {"m":0,"p":[[49, [0, 2, 14, 0]], [61, [75, 10]],  | [48, [0,  | 0, -82, 0 | ]], [48,  | [0,      |
| 0, 165, 0]], [49, [0, 0, -141, 0]], [61, [69, 10] | ]], [-32, | 31, 1004] | , [-1, 5, | 2],      |
| {"m":0,"p":[[49, [0, 2, 14, 0]], [61, [75, 10]],  | [48, [0,  | 0, -82, 0 | ]], [48,  | [0,      |
| 0, 165, 0]], [49, [0, 0, -141, 0]], [61, [69, 10] | ]], [-36, | 32, 1003] | , [-1, 5, | 1],      |
| {"m":0,"p":[[49, [0, 2, 14, 0]], [61, [75, 10]],  | [48, [0,  | 0, -82, 0 | ]], [48,  | [0,      |
| 0, 165, 0]], [49, [0, 0, -141, 0]], [61, [69, 10] | ]], [-38, | 35, 1003] | , [0, 5,  | 1],      |
| {"m":0,"p":[[49, [0, 2, 14, 0]], [61, [75, 10]],  | [48, [0,  | 0, -82, 0 | ]], [48,  | [0,      |
| 0, 165, 0]], [49, [0, 0, -141, 0]], [61, [69, 10] | ]], [-9,  | 10, 889], | [-1, -7,  | 0],      |
| {"m":0, "p":[[49, [0, 2, 14, 0]], [61, [75, 10]], | [48, [0,  | 0, -82, 0 | ]], [48,  | [0,      |
| 0, 165, 0]], [49, [0, 0, -141, 0]], [61, [70, 10] | ]], [-27, | 42, 969], | [2, 6, 0  | ), [     |
| {"m":0,"p":[[49, [0, 2, 14, 0]], [61, [75, 10]],  | [48, [0,  | 0, -82, 0 | ]], [48,  | [0,      |
| 0, 165, 0]], [49, [0, 0, -141, 0]], [61, [69, 10] | ]], [-31, | 25, 1010] | , [0, 5,  | 2],      |
| {"m":0,"p":[[49, [0, 2, 14, 0]], [61, [75, 10]],  | [48, [0,  | 0, -82, 0 | 11, [48,  | [0,      |
| 0, 165, 0]], [49, [0, 0, -141, 0]], [61, [69, 10] | 11, [-39, | 29, 1000] | , [0, 4,  | 31,      |
| {"m":0,"p":[[49, [0, 2, 14, 0]], [61, [75, 10]],  | [48, [0,  | 0, -82, 0 | ]], [48,  | [0,      |
| 0, 165, 0]], [49, [0, 0, -141, 0]], [61, [69, 10] | ]], [-41, | 31, 1005] | , [0, 5,  | 21,      |
| {"m":0,"p":[[49, [0, 2, 14, 0]], [61, [75, 10]],  | [48, [0,  | 0, -82, 0 | ]], [48,  | [0,      |
| 0, 165, 0]], [49, [0, 0, -141, 0]], [61, [69, 10] | ]], [-23, | 40, 1010] | , [0, 6,  | i],      |
| {"m":0,"p":[[49, [0, 2, 14, 0]], [61, [75, 10]],  | [48, [0,  | 0, -82, 0 | ]], [48,  | [0,      |
| 0, 165, 0]], [49, [0, 0, -141, 0]], [61, [69, 10] | 11, [-52, | 17, 1022] | , [-3, 5, | 01,      |
| {"m":0, "p":[[49, [0, 2, 14, 0]], [61, [75, 10]], | [48, [0,  | 0, -82, 0 | 11, [48,  | 10,      |
| 0, 165, 0]], [49, [0, 0, -141, 0]], [61, [70, 10] | 1], [-24, | 34, 1009] | , [0, 3,  | 11,      |
| 4. 111. "". 01}                                   |           |           |           |          |

0, 165, 0]], [49, [0, 0, -141, 0]], [61, [69, 10]], [-43, 38, 995], [0, 4, 2], [ MicroPython vl.9.4-1146-gca9944357 on 2019-10-03; LEGO Technic Large Hub with ST M32F413xx Type "help()" for more information.

#### MODULO HUB

- O módulo "hub" contém todas as funções principais para interagir com o Hub do SPIKE Prime.
- Para acessar este módulo, você primeiro deve importa-lo. Digite "import hub" no prompt do MycroPython

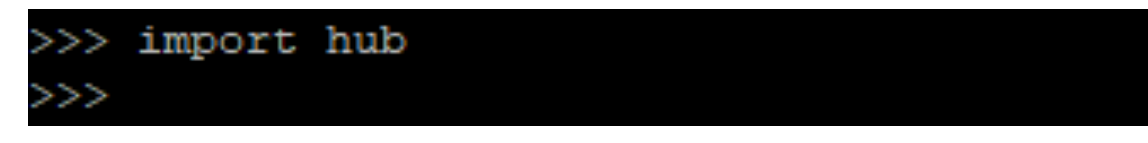

Uma vez que você tenha importado o Hub você pode explorar um pouco das possibilidades usando o recurso de "auto completar". Digite "hub." (certifique-se de inserir o ponto) e depois aperte a tecla Tab.

| >>> hub.  |         |             |             |
|-----------|---------|-------------|-------------|
| class     | name    | version     | BT_VCP      |
| Image     | USB_VCP | battery     | ble         |
| bluetooth | button  | display     | info        |
| led       | motion  | port        | power_off   |
| sound     | status  | supervision | temperature |
|           |         |             |             |

### COMANDO DE AJUDA

O MycroPython no bloco também dispõe de uma ferramenta de ajuda limitada. Para acessa-la, digite "help()"

```
>>> help()
Welcome to MicroPython!
For online help please visit http://micropython.org/help/.
Ouick overview of commands for the board:
 hub.info() -- print some general information
 hub.status() -- print sensor data
Control commands:
  CTRL-A
                -- on a blank line, enter raw REPL mode
                -- on a blank line, enter normal REPL mode
 CTRL-B
                -- interrupt a running program
 CTRL-C
 CTRL-D
                -- on a blank line, do a soft reset of the board
  CTRL-E
                -- on a blank line, enter paste mode
For further help on a specific object, type help(obj)
For a list of available modules, type help('modules')
```

## **OUTROS MÓDULOS**

Digite o comando help ( `modules `) (Certifique-se de usar as aspas)

| >>> help('modules')                |             |              |          |  |
|------------------------------------|-------------|--------------|----------|--|
| main                               | heapq       | struct       | umachine |  |
| _onewire                           | hub         | sys          | uos      |  |
| array                              | io          | time         | urandom  |  |
| binascii                           | json        | ubinascii    | ure      |  |
| builtins                           | machine     | ucollections | uselect  |  |
| cmath                              | math        | uctypes      | ustruct  |  |
| collections                        | micropython | uerrno       | utime    |  |
| errno                              | OS          | uhashlib     | utimeq   |  |
| firmware                           | random      | uheapq       | uzlib    |  |
| gc                                 | re          | uio          | zlib     |  |
| hashlib                            | select      | ujson        |          |  |
| Plus any modules on the filesystem |             |              |          |  |

Isso provem uma lista de módulos disponíveis no SPIKE Prime

### **OTHER MODULES/LIBRARIES**

Você pode usar o comando Importar para carregar qualquer módulo que você ache e então usar o autocompletar ou o "help()" para explorar suas funções.

```
>>> import random
>>> help(random)
object <module 'urandom'> is of type module
____name__ -- urandom
getrandbits -- <function>
seed -- <function>
randrange -- <function>
randint -- <function>
choice -- <function>
uniform -- <function>
uniform -- <function>
>>> random.random()
0.711182
>>> random.random()
0.408947
```

## **DESAFIO I: OLÁ MUNDO**

- Mostre "Olá Mundo" na matriz de LED do Hub.
- Alguns passos chave.
  - I. Importe o módulo Hub
  - 2. Explore os componentes do módulo para achar o que controla a matriz de LEDs. (Dica:Você deseja usar o "display".)
  - 3. Por fim procure um método que mostre algo no display.

## **DESAFIO I: OLÁ MUNDO**

Mostre "Olá Mundo" na matriz de LED do Hub.

| >>> import hub<br>>>> hub.          | name     | version     |             |  |
|-------------------------------------|----------|-------------|-------------|--|
|                                     |          |             |             |  |
| Image                               | USB_VCP  | battery     | DIE         |  |
| bluetooth                           | button   | display     | info        |  |
| led                                 | motion   | port        | power_off   |  |
| sound                               | status   | supervision | temperature |  |
| >>> hub.display.                    |          |             |             |  |
| class                               | callback | clear       | pixel       |  |
| rotation                            | show     |             |             |  |
| >>> hub.display.show('Hello World') |          |             |             |  |

## **CRÉDITOS**

- Essa lição foi criada por Sanjay Seshan e Arvind Seshan para SPIKE Prime Lessons
- Mais lições em <u>www.primelessons.org</u>
- Traduzido para o português por Lucas Colonna

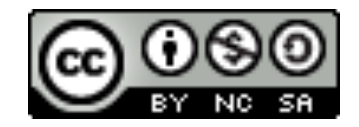

This work is licensed under a <u>Creative Commons Attribution-NonCommercial-ShareAlike 4.0 International</u> License.